Dell<sup>™</sup> PowerVault<sup>™</sup> NX1950

システム

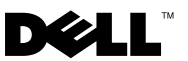

### メモおよび注意

- メモ:コンピュータを使いやすくするための重要な情報を説明しています。
- 注意:ハードウェアの損傷やデータの損失の可能性を示し、その危険を 回避するための方法を説明しています。

#### 本書の内容は予告なく変更されることがあります。 © 2006 ~ 2008 すべての著作権は Dell Inc. にあります。

Dell Inc. の書面による許可のない複製は、いかなる形態においても厳重に禁じられています。

本書に使用されている商標: Dell、DELL ロゴ、OpenManage および PowerVault は Dell Inc. の商標です。Microsoft、Windows、および Windows Server は 米国その他の 国における Microsoft Corporation の商標または登録商標です。

本書では、必要に応じて上記以外の商標や会社名が使用されている場合がありますが、 それらの商標や会社名は、一切 Dell Inc. に帰属するものではありません。

モデル EMU01

2008年2月 Rev. A06

# 目次

| 重要なシステム情報                 | 5  |
|---------------------------|----|
| インストールおよびセットアップに<br>関する問題 | 9  |
| 導入に関する問題                  | 14 |
| 管理に関する問題                  | 31 |
| アップグレードに関する問題             | 54 |

### | 目次

本書では、お使いの Dell™ PowerVault™ NX1950 ストレージソリューショ ンにインストールされている Microsoft<sup>®</sup> Windows<sup>®</sup> Unified Data Storage Server 2003 の重要な情報について説明します。

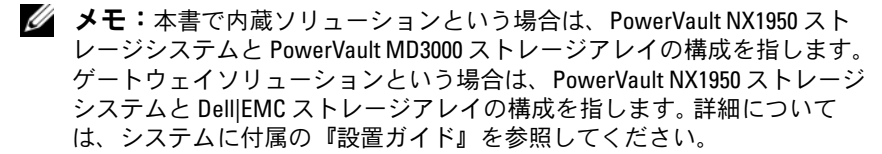

### 重要なシステム情報

システムで発生する可能性のある重大な問題とその解決方法を表 1-1 に 説明します。

| 問題                     | 説明                                                                                                    | 回避 / 解決方法                                                                                                    |
|------------------------|----------------------------------------------------------------------------------------------------|----------------------------------------------------------------------------------------------------|
| ノフオ後ナシがれーエーにッヨ失る。のルートト | <b>ボロ</b> ナト択作夕実い問ま量定い後フバるシわが<br>リイッのし業ノ行場題すががたノェーとョれあ<br>のプスッ選るスでなっし合が。足正めーイがスッるり<br>しにドル発ナトおま<br>した、生きずく、でオ生ッがそす。 | スナップショットの正常な機能を保つに<br>は、次の手順を実行します。<br>1 Windows Explorer→ボリュームのプロパ<br>ティ→.vhd ファイルのあるファイルシステ<br>ム→シャドウコピ→設定の順にクリックし<br>ます。<br>2 次のボリューム上に配置 オプションのボ<br>リュームエントリに、選択されているボ<br>リュームのドライブ文字と同じ値が入ってい<br>ることを確認します。<br>3 最大サイズ(デフォルト値は制限値)がス<br>ナップショットを受け入れるのに十分である<br>ことを確認します。不十分な場合は、必要な領<br>域に応じて値を変更するか、設定を無制限に<br>変更して OK を選択します。<br>4 デフォルト設定がスナップショットを受け入<br>れるのに十分な領域である場合は、ボリュー<br>ムのプロパティ→シャドウコピ→設定 タブ<br>を開いて、OK を選択します。 |

#### 表 1-1 重要なシステム情報

#### 表 1-1 重要なシステム情報(続き)

| 問題                                                                                                    | 説明                                                                                                    | 回避 / 解決方法                                                                                                    |
|----------------------------------------------------------------------------------------------------|----------------------------------------------------------------------------------------------------|----------------------------------------------------------------------------------------------------|
| ーロバ作したスシにムロバなーッが選SCIッッス態ルク。<br>したがしたスシーンののでは、<br>にたいののでは、<br>にたいのでは、<br>にたいのでは、<br>にたいのでは、<br>にたいのでは、<br>にたいのでは、<br>にたいのでは、<br>に<br>に<br>に<br>に<br>いのので、<br>に<br>に<br>たいのので、<br>に<br>たいののので、<br>に<br>たいののので、<br>に<br>たいののので、<br>に<br>たいののので、<br>に<br>たいののので、<br>に<br>たいののので、<br>に<br>たいののので、<br>に<br>たいののので、<br>に<br>たいのので、<br>に<br>たいのので、<br>に<br>たいのので、<br>に<br>たいのので、<br>に<br>たいののので、<br>に<br>たいののので、<br>に<br>たいののので、<br>に<br>たいののので、<br>に<br>たいののので、<br>に<br>のののので、<br>に<br>のののので、<br>に<br>のののので、<br>に<br>のののので、<br>に<br>のののので、<br>に<br>ののので、<br>に<br>のののので、<br>に<br>のののので、<br>に<br>のののので、<br>に<br>のののので、<br>ののので、<br>ののので、<br>ののので、<br>のののので、<br>ののので、<br>ののので、<br>ののので、<br>ののので、<br>ののので、<br>ののので、<br>ののので、<br>のののので、<br>のののので、<br>のののので、<br>のののののののの | デフォルト<br>のシステム<br>環境ののTEMP<br>フォルのダ<br>(C:WINDOWS<br>TEMP)にiSCSI<br>LUN(.vhd ファイルた受け十分いのロスカな場合<br>で、生してのしたでしたなのでしたなのでしたなのでしたなのでしたなのでしたなのでしたなのでし | <ul> <li>この問題を回避するには、次の手順を実行します。</li> <li>1マイコンピュータを右クリックし、プロパティ→詳細設定→環境変数の順にクリックします。</li> <li>2システム環境変数セクションでTEMPを選択し、編集をクリックします。</li> <li>3変数値を、vhdファイルの修正されたすべてのブロックを受け入れるのに十分な領域を持つパス(ボリューム)に変更します。使用可能な領域がロールバックに十分であることがわかっている場合は、デフォルト値をそのまま使用します。</li> <li>4ロールバック操作後に、アプリケーションイベントログに移動し、ロールバックが成功したことを確認します。</li> <li>メモ:同時ロールバック操作は行わないでください。</li> </ul> |

表 1-1 重要なシステム情報(続き)

| 問題                                                                                                    | 説明                                                                           | 回避 / 解決方法                                                                                                    |
|----------------------------------------------------------------------------------------------------|------------------------------------------------------------------------------|----------------------------------------------------------------------------------------------------|
| RAID         RAID         フェイル           フェイル         オーバー中に           オーバー         ホストのディ           中にホス         スクがタイム           トでディ         アウトします。           スクタイ         ムアウト           が発生         する。 | RAID フェイル<br>オーバー中に<br>ホストのディ<br>スクがタイム<br>アウトします。                           | メモ:デルサポートサイト support.dell.com<br>から iSCSI Failover Utility をダウンロードし、<br>NX1950 を接続しているホスト上で実行します。<br>このレジストリ修正により、ホスト上のディスク<br>のタイムアウトが 160 秒に変更され、ストレージ<br>サブシステム上での RAID フェイルオーバー中に<br>ディスクタイムアウトが発生しなくなります。<br>iSCSI Failover Utility は iSCSI セッションを |
|                                                                                                    | 確立する前に実行してください。このユー<br>ティリティは、デルサポートサイト<br>support.dell.comからダウンロードで<br>きます。 |                                                                                                    |
|                                                                                                    |                                                                              | iSCSI トラフィック用には別のネットワーク<br>を使用することをお勧めします。クラスタが<br>フェイルオーバーするには、iSCSI イニシ<br>エータが専用の iSCSI 仮想 IP アドレスを指<br>している必要があります。                                                                                                    |

#### 表 1-1 重要なシステム情報(続き)

|             | 説明               | 回避 / 解決方法                                                |
|-------------|------------------|----------------------------------------------------------|
| <u>クラスタ</u> | <br>iscsl ターゲッ   | iSCSI トラフィック用には別のネットワー                                   |
| のフェイ        | トで:              | クを使用することをお勧めします。iSCSI                                    |
| ルオー         | ・・               | LUN への接続を再確立するには、次の手順                                    |
| バーが発        | リシースノ<br>ループに暗害  | を実行します。                                                  |
| 生すると        | が発生すると           | 1 Microsoft iSCSI Target Service を停止し、                   |
| iscsi lun   | クラスタノー           | PowerVault NX1950 管理コンソール を閉                             |
| への接続        | ドトで              | じます。                                                     |
| が切れる。       | Microsoft        | 2 cluadmin.exe $\rightarrow$ グループ $\rightarrow$ クラスタグルー  |
|             | iSCSI Software   | フの順に進みます。                                                |
|             | Target のネッ       | 3 クラスタグループ を石クリックし、新しいリ                                  |
|             | トワーク設定           |                                                          |
|             | がリセットさ           |                                                          |
|             | れます。指定           | は標準リソースを選択します。                                           |
|             | した設定は失           | 5 依存関係 ウィンドウで、現在のシングルノー                                  |
|             | われ、クラスタ          | ドクラスタのクラスタ IP アドレス (管理ネッ                                 |
|             | ノードのパブ           | トワークのみ)、専用 iSCSI 仮想 IP アドレス、                             |
|             | リック/プラ           | およびクラスタ名を追加します。                                          |
|             | イベート IP ア        | 6 software\Microsoft\iSCSI Target                        |
|             | ドレスを含め、          | にあるレジストリキーを追加します。                                        |
|             | ネットワーク           | 7 WinTarget リソースを選択し、これをオンラ                              |
|             | のIPアドレス          | インにします。                                                  |
|             | がすべて、iSCSI       |                                                          |
|             | ストレージの           | %APPDATA%\\WICrosoft\\WIVIC\naszにのる<br>キャッシュファイルを削除します   |
|             | リクエストに           | イマラフェファールを削除しより。<br>9 Microsoft iSCSI Target Service を開始 |
|             | 対して有効に           | します。                                                     |
|             | なります。            | 10 PowerVault NX1950 管理コンソール を起動                         |
|             | ISCSI タークッ       | します。                                                     |
|             | トかクラスタ           | <b>メモ:</b> ファイル共有アクセスに使用するのとは                            |
|             | リソースの一           | 別の専用ネットワークに iSCSI トラフィックを設                               |
|             | 部でない場合、          | 定することをお勧めします。 iSCSI Target Service の                     |
|             | ノエイルオー           | リソース( <b>クラスタグループ</b> など)が含まれて                           |
|             | ハー中にクー<br>ゲットへの埣 | いるクラスタグルーフ内に追加のIPネットワー                                   |
|             | ノットハの按           | クリノースを111成しより。111成した別のネット<br>ロークのIP アドレスを使用して、iSCSI ターゲッ |
|             |                  | ノーシッドノトレスを使用して、ISUSIタークツ<br>トに接続する iSCSIイニシェータを設定します     |
|             |                  |                                                          |

## インストールおよびセットアップに関する 問題

クラスタのセットアップまたはソフトウェアのインストール中に発生する 可能性のある問題とその解決方法を表 1-2 に示します。

表 1-2 インストールおよびセットアップに関する問題

| 問題                                                                                           | 説明                                                                                                    | 回避 / 解決方法                                                                                                    |
|----------------------------------------------------------------------------------------------|----------------------------------------------------------------------------------------------------|----------------------------------------------------------------------------------------------------|
| OS のインス<br>トール中に<br>Windows<br>Unified Data<br>Storage<br>Server 2003<br>SP2 メディア<br>が要求される。 | システムに OS を<br>インストールまた<br>は復元する際に、<br>Windows Unified<br>Data Storage<br>Server 2003 SP2 メ<br>ディアをセットす<br>るように指示され<br>ます。 | <ul> <li>Windows Unified Data Storage</li> <li>Server 2003 SP2 メディアをセット<br/>するように求める 1 回目の指示が<br/>表示されたら、次の手順を実行し<br/>ます。</li> <li>1 OK をクリックし、参照 をクリックします。</li> <li>2 C:\Windows\amd64\amd64\<br/>ディレクトリ に移動し、<br/>convlog.ex_ファイル を選択します。</li> <li>3 開く をクリックします。</li> <li>4 OK をクリックしてインストールを<br/>続行します。</li> <li>MUI パックのインストール中に<br/>Windows Unified Data Storage</li> <li>Server 2003 SP2 メディアをセット<br/>するようにもう一度指示された<br/>ら、以下の手順を実行します。</li> <li>1 OK をクリックします。</li> <li>3 C:\Windows\amd64\amd64\lang<br/>ディレクトリ に移動し、<br/>cplexe.ex_ファイル を選択します。</li> <li>4 開く をクリックします。</li> <li>5 OK をクリックしてインストールを<br/>続行します。</li> </ul> |
|                                                                                              |                                                                                                    |                                                                                                    |

表 1-2 インストールおよびセットアップに関する問題(続き)

| 問題             | 説明                | 回避 / 解決方法      |
|----------------|-------------------|----------------|
| Dell ストレージ     | Dell ストレージ初期      | これは設計どおりの正常な動作 |
| 初期化ウィザー        | <b>化ウィザード</b> の工場 | です。            |
| <b>ド</b> をアップグ | 出荷時のバージョ          |                |
| レードする際         | ンに同ウィザード          |                |
| に、警告メッ         | の新しいバージョ          |                |
| セージが表示         | ンを上書きインス          |                |
| されない。          | トールする際に、警         |                |
|                | 告メッセージが表          |                |
|                | 示されません。           |                |

\_

表 1-2 インストールおよびセットアップに関する問題 (続き)

| 問題                                                                                                    | 説明                                                                                                    | 回避 / 解決方法                                                                                                    |
|----------------------------------------------------------------------------------------------------|----------------------------------------------------------------------------------------------------|----------------------------------------------------------------------------------------------------|
| 内蔵ソリュー<br>ションの Dell<br>ストレージ初<br>期化ウィザー<br>ドで、<br>PowerVault<br>MD3000 スト<br>レージアレイ<br>の名前が検証<br>されない。 | <b>Dell ストレージ初期</b><br>化 ウィザードで、<br><b>Configure a Name</b><br><b>for your</b><br><b>PowerVault</b><br><b>MD3000 array</b><br>(PowerVault<br><b>MD3000</b> アレイの<br>名前の設力してテ<br>キストムの<br>フィールドではが、アレイの<br>名前に入が検証イのの<br>フィールドなどので受<br>けポポントなどので受<br>けポポント学該換えいので受<br>す。テキストの超<br>ママーメントの<br>を<br>たいが、<br>サないに置<br>を<br>キストの超えたの<br>を<br>たいが、<br>たいが<br>ない<br>たてい<br>た<br>た<br>た<br>た<br>た<br>た<br>た<br>た<br>た<br>た<br>た<br>た<br>た<br>た<br>た<br>た<br>た | <ul> <li>アレイ名を設定する際には、次の<br/>ガイドラインに従ってください。</li> <li>アレイ名にスペースを使用しない。</li> <li>アレイ名に #、@、!、\$、% などの<br/>特殊文字を使用しない。</li> <li>アレイ名を 30 文字以内にする。</li> </ul> |
|                                                                                                    | さか 50 スティービス<br>ると、エラーメッ<br>セージが表示され<br>ることなく、<br>PowerVault<br>MD3000 ストレー<br>ジアレイの以前の<br>アレイ名が使用さ<br>れます。                                                                                                    |                                                                                                    |

表 1-2 インストールおよびセットアップに関する問題(続き)

| 問題                                                | 説明                                                                                                    | 回避 / 解決方法                                                                                                    |
|---------------------------------------------------|----------------------------------------------------------------------------------------------------|----------------------------------------------------------------------------------------------------|
| ファイア<br>ウォールスク<br>リプトが自動<br>的にインス<br>トールされ<br>ない。 | ファイアウォール<br>スクリプトは、Dell<br>Systems Build and<br>Update Utility メ<br>ディアから自動的<br>にインストールさ<br>れません。                     | 正確なインストール手順について<br>は、デルサポートサイト<br>support.dell.com で Dell<br>PowerVault NX1950 システム<br>の『導入ガイド』を参照してくだ<br>さい。 |
| IIS がデフォル<br>トでインス<br>トールされる。                     | IIS コンポーネント<br>は工場出荷時にイ<br>ンストールされて<br>おり、Dell<br>PowerEdge<br>Installation and<br>Server                             | これは設計どおりの正常な動作で<br>す。IIS は PowerVault NX1950 ス<br>トレージソリューションの前提条<br>件です。                                     |
|                                                   | Management メ<br>ディアを使用して<br>Windows Unified<br>Data Storage<br>Server 2003 x64 を<br>復元する場合にも<br>デフォルトでイン<br>ストールされます。 |                                                                                                    |

表 1-2 インストールおよびセットアップに関する問題 (続き)

| 問題                                                                                                    | 説明                                                                                                    | 回避 / 解決方法                                                  |
|----------------------------------------------------------------------------------------------------|----------------------------------------------------------------------------------------------------|------------------------------------------------------------|
| 問題<br>仮想ディスク<br>サービス<br>(VDS)/ボ<br>リウコームシャ<br>サーンス<br>(VSS)フロバ<br>イトーの可すシ<br>レス<br>指<br>ー<br>レス<br>に<br>ス<br>の<br>インス<br>に<br>ス<br>の<br>(VSS)<br>ク<br>フ<br>つ<br>に<br>ス<br>の<br>(<br>マ<br>の<br>の<br>の<br>の<br>の<br>の<br>の<br>の<br>の<br>の<br>の<br>の<br>の<br>の<br>の<br>の<br>の | <ul> <li>説明</li> <li>PowerVault</li> <li>NX1950 ストレージリリューションと</li> <li>PowerVault</li> <li>MD3000 ストレージアレイに</li> <li>VDS/VSS プロバイダをインストールした後、インストールした後、インストーラはユーザーにシステムの再起動を指示するメッセージを表示せず、</li> </ul> | 回避 / 解決方法<br>VDS/VSS プロバイダのインストー<br>ル後にシステムを再起動してくだ<br>さい。 |
| U/2010                                                                                                    | Management コン<br>ソールが予期せぬ<br>動作をします。                                                                                                    |                                                            |

### 導入に関する問題

PowerVault NX1950 ストレージソリューションの導入時に発生する可能性のある問題とその解決方法を表 1-3 に示します。

#### 表 1-3 導入に関する問題と対処法

| 問題                                                                                  | 説明                                                                                                    | 回避 / 解決方法                                                                                               |
|-------------------------------------------------------------------------------------|----------------------------------------------------------------------------------------------------|----------------------------------------------------------------------------------------------------|
| RAID 1 と RAID 10<br>がどちらも<br>RAID1_0 として報<br>告され、mirrored<br>(ミラー化されてい<br>る)と表示される。 | RAID 5 またはミラー化され<br>た LUN のどちらを作成する<br>かを選択できます。ミラー化<br>された LUN を作成する場合、<br>デフォルトはディスク 2 台の<br>構成です。これは実際には、パ<br>リティなしのミラーリングに<br>よるストライピングであり、<br>ミラー化された LUN ではあ<br>りません。          | これは設計どおりの<br>正常な動作です。                                                                                   |
| ゲートウェイソ<br>リューションで、<br>PowerPath アプリ<br>ケーションがエ<br>ラーを記録する。                         | ゲートウェイソリューション<br>では、Windows Unified Data<br>Storage Server 2003<br>Standard Edition から<br>Enterprise Edition にアップ<br>グレードした後で、またはド<br>メインに参加した後で、<br>PowerPath のエラーが発生<br>する場合があります。 | Repair(修復)オプ<br>ションを使用して<br>PowerPathを再イ<br>ンストールします。<br>ドメインコントロー<br>ラに対する管理者特<br>権があることを確認<br>してください。 |

表 1-3 導入に関する問題と対処法(続き)

| 問題                                                                                               | 説明                                                                                                    | 回避 / 解決方法                                                                                                    |
|--------------------------------------------------------------------------------------------------|----------------------------------------------------------------------------------------------------|----------------------------------------------------------------------------------------------------|
| PowerVault<br>NX1950 クラスタ<br>上で単一インスタ<br>ンス記憶域(SIS)を<br>有効にすると、クラ<br>スタリソースが原<br>因でエラーが発生<br>する。 | PowerVault NX1950 クラス<br>タの共有物理ディスクリソー<br>ス上の SIS を有効にし、(いず<br>れかの共有物理ディスクと共<br>に)グループの移動を試みる<br>と、リソースがノード間を移<br>動せず、最終的に失敗します。<br>他の物理ディスクも同様に失<br>敗する場合があります。 | この問題は<br>Microsoft が現在調<br>査中です。<br>クラスタ環みの場合る<br>が設ちたいの<br>を加入したい<br>をたい<br>をたい<br>をしてす。<br>・SISの無知の<br>をはてボレリす<br>るとす。<br>・SISの無効化(推奨)<br>aリソースのの<br>をすっ<br>たい<br>たちして<br>があり<br>までして<br>に<br>があり<br>たたして<br>たい<br>の)<br>をに<br>に<br>が<br>あり<br>たい<br>た<br>で<br>の)<br>をに<br>た<br>の<br>の)<br>をに<br>た<br>の<br>た<br>の<br>た<br>の<br>た<br>の<br>た<br>の<br>た<br>の<br>た<br>の<br>た<br>の<br>た<br>の<br>た |

重要情報 | 15

| 問題                                                                                        | 説明                                                                                                    | 回避 / 解決方法                                                                                                    |
|-------------------------------------------------------------------------------------------|----------------------------------------------------------------------------------------------------|----------------------------------------------------------------------------------------------------|
|                                                                                           |                                                                                                    | <ul> <li>・ 共有物理ディスクの「非 SIS」化</li> <li>a 共有物理ディスク<br/>上のデータのバッ<br/>クアップを取り<br/>ます。</li> <li>b ボリュームを削除<br/>し、再作成します。</li> <li>c バックアップデー<br/>タを復元します。</li> </ul>                |
| 操作中に <b>Microsoft</b><br><b>管理コンソール</b> がハ<br>ングする。                                       | 操作の実行中に <b>Microsoft 管<br/>理コンソール</b> が反応しなくな<br>る(ハング)ことがあります。                                                                                                    | この問題を回避す<br>るには、次のいずれ<br>かの手順を実行し<br>ます。<br>・ Microsoft 管理コン<br>ソールを閉じて、<br>再起動します。<br>・ システムからログオ<br>フし、再度ログオン<br>し、Microsoft 管<br>理コンソールをも<br>うー度開きます。<br>・ システムを再起動し<br>ます。 |
| Microsoft 管理<br>コンソールと<br>PowerVault MD<br>Storage Manager<br>に表示されるス<br>ロット番号が一致<br>しない。 | <b>PowerVault NX1950</b><br><b>Microsoft 管理コンソール</b> で<br>は、ストレージエンクロー<br>ジャのスロット番号は 1 ~<br>15 までです。PowerVault<br>MD Storage Manager では、<br>同じスロットに 0 ~ 14 の番<br>号が割り当てられています。 | この問題を回避する<br>方法はありません。                                                                                                    |

表 1-3 導入に関する問題と対処法(続き)

| 問題                                                                       | 説明                                                                                                    | 回避 / 解決方法                                                                                                    |
|--------------------------------------------------------------------------|----------------------------------------------------------------------------------------------------|----------------------------------------------------------------------------------------------------|
| 利用可能なディス<br>クからクォーラム<br>ディスクが自動的<br>に作成される。                              | PowerVault NX1950 管理コン<br>ソールは、ディスクまたはボ<br>リュームにデータが存在して<br>も、利用可能なディスクまた<br>はボリュームからクォーラム<br>ディスクを自動的に選択しま<br>す。ただし、ディスクまたは<br>ボリューム内の既存のデータ<br>は消去されません。 | これは設計どおりの<br>正常な動作です。<br>クォーラムディスク<br>をコーザーが選え<br>る前に、ストレージスクを作成<br>マリーイ上にスト<br>レージスペースを割<br>りコームを利用して<br>お勧めします。                                                |
| 内蔵ソリューショ<br>ンで、パスワードで<br>保護された<br>PowerVault<br>MD3000 アレイが<br>サポートされない。 | Dell ストレージ初期化ウィザー<br>ドは、パスワードで保護され<br>た PowerVault MD3000 アレ<br>イを設定することができませ<br>ん。設定が失敗したことを示<br>すエラーメッセージも表示さ<br>れません。                                   | PowerVault<br>MD3000 ストレージ<br>アレイをパスワード<br>で保護しないでくだ<br>さい。<br>または<br>SMReg ツールを使<br>用してパスワードを<br>設定してください。<br>このツールは VDS<br>プロバイダの一部で<br>あり、インストール<br>ディレクトリ内にあ |

| 問題                                                                       | 説明                                                                                                    | 回避 / 解決方法                                                                                                    |
|--------------------------------------------------------------------------|----------------------------------------------------------------------------------------------------|----------------------------------------------------------------------------------------------------|
| Microsoft の NFS<br>サービスがドメイ<br>ン名を検証しない。                                 | Microsoft の NFS サービスのプ<br>ロパティ ウィンドウの Active<br>Directory ドメイン フィール<br>ドにはどんな値を入力しても<br>受け入れられ、このフィール<br>ドの値は、そのドメイン名が<br>存在するかどうかの検証が<br>なされません。これは、ドメ<br>イン内で NFS サービスにア<br>クセスする際に問題となり<br>ます。 | この問題を回避する<br>には、Identity<br>Mapping(IDのマッ<br>ピング)ウィザード<br>を使用してドメイン<br>名を検証してください。このウィザード<br>は、MicrosoftのNFS<br>サービスコンソール<br>から起動できます。                  |
| LUN のサイズを超<br>えるクォータ制限<br>を設定しても、エ<br>ラーメッセージが<br>表示されない。                | LUN のサイズを超える<br>クォータ制限を設定しても、<br>PowerVault NX1950 管理コン<br>ソール には警告メッセージが<br>表示されません。                                                                                                    | クォータ制限を設<br>定する前に LUN ま<br>たはボリュームのサ<br>イズを確認してくだ<br>さい。                                                                                                |
| PowerVault<br>MD3000 ストレー<br>ジアレイで、新しい<br>LUN がディスクグ<br>ループ内に作成さ<br>れない。 | すべてのディスクがディスク<br>グループに割り当てられてい<br>る場合、PowerVault NX1950<br>管理コンソール を使用して<br>ディスクグループ内の利用可<br>能な空き容量に LUN を作成<br>することはできません。                                                                       | <ul> <li>既存の LUN のサイズを拡張してください。</li> <li>または</li> <li>PowerVault MD<br/>Storage Manager<br/>を使用して LUN を<br/>作成し、手動で LUN<br/>をシステムに割り当ててください。</li> </ul> |

表 1-3 導入に関する問題と対処法(続き)

| 問題                                                                                              | 説明                                                                                                    | 回避 / 解決方法                                                                                                    |
|-------------------------------------------------------------------------------------------------|----------------------------------------------------------------------------------------------------|----------------------------------------------------------------------------------------------------|
| ネットワークファ<br>イルシステム(NFS)<br>を使用して共有ボ<br>リュームをマウン<br>トしようとすると、<br>Linux クライアン<br>トにエラーが表示<br>される。 | Linux クライアントで共有を<br>マウントしようとすると、次<br>のエラーメッセージが表示さ<br>れます。<br>mount:<br><nasservername>:<br/>/<sharename>: can't<br/>read superblock(スー<br/>パーブロックを読み込めま<br/>せん。)</sharename></nasservername> | これを回避するに<br>は、以下の手順を実<br>行します。<br>1 管理ツール → ロー<br>カルセキュリティ<br>ポリシー → ローカ<br>パリシー / ユー<br>ザー権利の割り<br>て → イパス の順に<br>クリックします。<br>2 ユーザーまたはグ<br>ループの追加をク<br>リックし、随名ログ<br>オンを追加し、OK<br>をクリックして適用<br>します。<br>3 Linux クライアント<br>のコマンドプロンンド<br>を実行してから、<br>サーバーを再起動し<br>ます。<br>gpudate/server |

表 1-3 導入に関する問題と対処法(続き)

| 問題                                                        | 説明                                                                                                    | 回避 / 解決方法                                                                                                    |
|-----------------------------------------------------------|----------------------------------------------------------------------------------------------------|----------------------------------------------------------------------------------------------------|
| 認証されていない<br>ユーザーが<br>Dell EMC アレイで<br>ストレージを構成<br>できる。    | Dell EMC アレイで特権のあ<br>るユーザーのリストが作成さ<br>れる前に、管理者権限を持つ<br>ユーザーならだれでも、SAN<br>用記憶域マネージャと記憶域<br>の準備ウィザード内で正常に<br>操作を行うことができます。<br>権限のあるユーザーのリスト<br>が作成されると、リストに<br>載っていない管理者ユーザー<br>はすべて、ストレージアレイ<br>にアクセスし、作成された<br>LUN を管理することができ<br>なくなります。 | Dell ストレージ初期<br>化ウィザード を実行<br>し、アレイにログイ<br>ンします。権限のあ<br>るユーザーのリスト<br>が作成済みのため、<br>権限のないユーザー<br>はストレージアレイ<br>にアクセスできませ<br>ん。 |
| アイドル状態時に<br>タスクを実行する<br>デフォルトタイム<br>が 10 分で、リセッ<br>トできない。 | アイドル状態時にタスクを実行<br>の値は変更できません。入力<br>した値は残らず、デフォルト<br>値(10分)が使われます。                                                                                                    | これは既知の問題<br>です。                                                                                                    |

表 1-3 導入に関する問題と対処法(続き)

| 問題                                                                          | 説明                                                                                                    | 回避 / 解決方法                                                                                                    |
|-----------------------------------------------------------------------------|----------------------------------------------------------------------------------------------------|----------------------------------------------------------------------------------------------------|
| 最初のボリューム<br>で単一インスタン<br>ス記憶域(SIS)を有<br>効に設定すると、以<br>降のボリュームの<br>SIS が無効になる。 | ボリュームのプロパティ ウィ<br>ンドウの 詳細 タブを使用し<br>て最初のボリュームの SIS を<br>有効にすると、SIS は以降のボ<br>リュームで無効になり、エ<br>ラーメッセージも表示されま<br>せん。 | この問題をロンドプロ<br>ンプトから次のコマ<br>ンドを実行して、SIS<br>機能をう。sisadmin<br>/i <ボリューム><br>GUIを定くいいでで、SIS<br>使って以降の<br>ボリューム><br>GUIをすって以降の<br>ボリューム><br>GUIをすって以降の<br>ボリューム><br>GUIをすって以降の<br>ボリュームでで、SIS<br>サービスは合け、<br>キャンをを<br>マプリレ<br>て、SIS<br>サービスは、<br>の<br>より、<br>の<br>、<br>りょうなは<br>の<br>にて、<br>の<br>の<br>、<br>り<br>の<br>にて、<br>SIS<br>サービス<br>は<br>の<br>の<br>、<br>ジ<br>の<br>にて、<br>SIS<br>サービス<br>は<br>の<br>に<br>の<br>に<br>の<br>に<br>の<br>に<br>の<br>に<br>の<br>に<br>の<br>に<br>の<br>に<br>の<br>に<br>の |
|                                                                             |                                                                                                    |                                                                                                    |

表 1-3 導入に関する問題と対処法(続き)

| 問題                                                                    | 説明                                                                                                    | 回避 / 解決方法                                                                                                    |
|-----------------------------------------------------------------------|----------------------------------------------------------------------------------------------------|----------------------------------------------------------------------------------------------------|
| PowerVault<br>MD3000 アレイを<br>使用してプライ<br>ベート LUN を作成<br>する際の制約。        | LUN の作成時に 記憶域の準備<br>→ サーバーの割り当て で この<br>サーバーのみ オプションを選<br>択したにもかかわらず、クラ<br>スタ内のすべてのノードに<br>LUN が割り当てられます。                                        | プライベート LUN<br>の作成は、Dell<br>PowerVault MD<br>Storage Manager を<br>使用して手動で行う<br>以外にありません。<br>詳細については、デ<br>ルサポートサイト<br>support.dell.com で<br>Dell PowerVault<br>Modular Disk<br>Storage Manager<br>の『ユーザーズガイ<br>ド』を参照してくだ<br>さい。 |
| 8 MB 未満のボ<br>リュームをフォー<br>マットしようとす<br>ると、記憶域の準備<br>ウィザードにエ<br>ラーが発生する。 | 記憶域の準備 ウィザードを使<br>用して 8 MB 未満の LUN 上<br>にボリュームを作成しようと<br>すると、ボリュームのフォー<br>マットができません。                                                             | これは既知の問題<br>です。                                                                                                    |
| NFS サービスを開<br>始または停止する<br>とエラーメッセー<br>ジが表示される。                        | Microsoft のNFS サービスか<br>ら ユーザー名のマッピング、<br>NFS 用のクライアント、または<br>NFS 用のサーバー サービスの<br>開始または停止を行おうとす<br>ると、次のエラーメッセージ<br>が表示されます。<br>Unspecified user | これは設計どおりの<br>正常な動作です。こ<br>の操作を実行するに<br>は、Administrator<br>としてログインする<br>必要があります。                                                                                                    |

| 問題                                                                                                    | 説明                                                                                                    | 回避 / 解決方法                                                          |
|----------------------------------------------------------------------------------------------------|----------------------------------------------------------------------------------------------------|--------------------------------------------------------------------|
| 記憶域の準備 ウィ<br>ザードで、<br>PowerVault<br>MD3000 ストレー<br>ジアレイがファイ<br>バーチャネルとし<br>て表示される。                                                | 記憶域の準備 ウィザードで<br>は、Dell PowerVault<br>MD3000 ストレージアレイ<br>が、ファイバーチャネル接続<br>ではなくてもファイバーチャ<br>ネルとして表示されます。                             | これは既知の問題<br>です。                                                    |
| <b>Dell ストレージ初期</b><br>化ウィザード の初期<br>化が終了した後で、<br><b>Dell 初期設定タスク</b><br>ウィザードまたは<br>PowerVault<br>NX1950 管理コン<br>ソール が起動し<br>ない。 | この問題が発生するのは、設<br>定が完了する前に Dell スト<br>レージ初期化ウィザード にエ<br>ラーが発生し、終了したため<br>です。場合によっては、ユー<br>ザーが何もしなくてもエラー<br>メッセージが画面から消える<br>ことがあります。 | これは既知の問題<br>です。この問題を解<br>決するには、デルテ<br>クニカルサポート<br>にお問い合わせくだ<br>さい。 |
| PowerVault<br>NX1950 設定タスク<br>ウィザード の Dell<br>OpenManage™へ<br>ルプ ウィンドウが<br>言語の設定に関係<br>なく英語で表示さ<br>れる。                            | Dell OpenManage™ ヘルプ<br>ウィンドウは英語で表示さ<br>れ、フランス語、ドイツ語、日<br>本語、韓国語、中国語(簡体字、<br>繁体字)、スペイン語など、<br>ユーザーが選択した環境の言<br>語では表示されません。          | これは既知の問題<br>です。                                                    |

表 1-3 導入に関する問題と対処法(続き)

| 問題                                                                                               | 説明                                                                                                    | 回避 / 解決方法                                                                                                    |
|--------------------------------------------------------------------------------------------------|----------------------------------------------------------------------------------------------------|----------------------------------------------------------------------------------------------------|
| <b>Dell ストレージ初期</b><br>化ウィザード が応答<br>しなくなる場合が<br>ある。                                             | <b>Dell ストレージ初期化ウィザー</b><br>ド を使用してシステムを設<br>定している時にデスクトップ<br>がロックされると、同ウィ<br>ザードが応答しなくなる場合<br>があります。                                                                                                    | 以下の手順を実行し<br>す。<br>1 Windows タスクマ<br>ネージャを使用し<br>て、Dell ストレー<br>ジ初アプリチョン<br>を終了したす。<br>2 PowerVault<br>NX1950 管理コン<br>ソール から Dell ス<br>トレージ初期化<br>ウィザードを再<br>起して、プロ<br>グラム→管理ツー<br>ル→Windows<br>Unified Data<br>Storage Server<br>の順にクリックし<br>ます。 |
| Microsoft エラー<br>報告に <b>Dell スト</b><br><b>レージ初期化ウィ</b><br><b>ザード</b> のアプリ<br>ケーションエラー<br>が表示される。 | メモ:Dell ストレージ初期化<br>ウィザードを実行中に終了する<br>と、このエラーが発生します。<br>Dell ストレージ初期化ウィザー<br>ドの使用中に、Microsoft エ<br>ラー報告に次のアプリケー<br>ションエラーメッセージが表<br>示されます。<br>Some unexpected<br>errors have happened<br>to the software you<br>recently used (最近使用<br>したプログラムで予期しないエ<br>ラーが発生しました。) | この問題を回避する<br>には、 <b>Dell ストレージ</b><br>初期化ウィザード を<br>中断せずに最後まで<br>実行してください。                                                                                                    |

| 問題                        | 説明                                                                                                    | 回避 / 解決方法                                            |
|---------------------------|----------------------------------------------------------------------------------------------------|------------------------------------------------------|
| Windows ファイア<br>ウォールの有効化。 | 以下のポートが開いている必<br>要があります。                                                                                           | ファイアウォールス<br>クリプトをダウン                                |
|                           | • UDP ポート = 80: http<br>• UDP ポート = 111: Portmap<br>UDP                                                            | ロードする手順と場<br>所については、デル<br>サポートサイト                    |
|                           | ・ UDP ポート = 1048: NFS<br>MountUDP                                                                                  | <b>support.dell.com</b> ්<br>Dell PowerVault         |
|                           | • UDP ポート = 2049: NFS<br>Server UDP                                                                                | NX1950 システムの<br>『導入ガイド』を参照                           |
|                           | ・ UDP ポート = 1047: NFS Lock<br>UDP                                                                                  | してください。<br><b>メモ:</b> この問題の解決                        |
|                           | <ul> <li>UDP ポート = 1039: NSM UDP</li> <li>UDP ポート = 162: SNMP</li> <li>UDP ポート = 2162: Array<br/>Init 1</li> </ul> | 手順を開始する前に、<br>十分なセキュリティ措<br>置が施されていること<br>を確認してください。 |
|                           | ・ UDP ポート = 2163: Array<br>Init 2                                                                                  |                                                      |
|                           | ・UDP ポート = 137: NetBIOS<br>Name Service                                                                            |                                                      |
|                           | ・UDP ポート = 138: NetBIOS<br>Datagram Service                                                                        |                                                      |
|                           | • TCP ポート = 80: IIS                                                                                                |                                                      |
|                           | • TCP ポート = 135: RPC                                                                                               |                                                      |
|                           | ・ TCP ポート = 3260: ISCSI                                                                                            |                                                      |
|                           | • TCP ポート = 111: Portmap<br>TCP                                                                                    |                                                      |
|                           | • TCP ポート = 1048: NFS<br>Mount                                                                                     |                                                      |
|                           | • TCP ポート = 2049: NFS Server<br>TCP                                                                                |                                                      |
|                           | ・ TCP ポート = 1047: NFS Lock                                                                                         |                                                      |
|                           | ・ TCP ポート = 1039: NSM                                                                                              |                                                      |
|                           |                                                                                                    |                                                      |

表 1-3 導入に関する問題と対処法(続き)

| 問題                                            | 説明                                                                                                    | 回避 / 解決方法             |
|-----------------------------------------------|----------------------------------------------------------------------------------------------------|-----------------------|
|                                               | ・ TCP ポート = 25: Storage<br>Processor                                                                                                    |                       |
|                                               | ・ TCP ポート = 443: Java<br>CLI/Secure                                                                                                    |                       |
|                                               | • TCP ポート = 137: NetBIOS<br>TCP                                                                                                    |                       |
|                                               | ・ TCP ポート = 139: NetBIOS<br>Session Service                                                                                                    |                       |
|                                               | • TCP ポート = 445: SMB over<br>TCP                                                                                                    |                       |
|                                               | ・ TCP ポート = 3389: Remote<br>Desktop                                                                                                    |                       |
| 操作 ペインに 操作<br>の一覧 の代わりに<br>その他の操作 が表示<br>される。 | PowerVault NX1950 管理コン<br>ソールの操作ペインには、メ<br>ニュー名が操作の一覧ではな<br>くその他の操作として表示さ<br>れます。その他の操作をク<br>リックすると、メニューが表<br>示されます。この問題は以下<br>のコンソールで見られます。<br>・MicrosoftのNFSサービス<br>・iSCSI Software Target<br>・インデックスサービス<br>・ローカルユーザーとグループ<br>・イベントビューア<br>・パフォーマンスログと警告 | これは設計どおりの<br>正常な動作です。 |

表 1-3 導入に関する問題と対処法(続き)

| 問題                                                                                                    | 説明                                                                                                    | 回避 / 解決方法                                                                                                    |
|----------------------------------------------------------------------------------------------------|----------------------------------------------------------------------------------------------------|----------------------------------------------------------------------------------------------------|
| Windows Unified<br>Data Storage<br>Server 2003,<br>Standard Edition<br>では、自動フェイル<br>バックがデフォル<br>トで有効になって<br>いない。 | PowerVault NX1950 ソ<br>リューションソフトウェアで<br>は、リバランシングを有効に<br>するように LUN_Rebalance<br>レジストリキーを設定するこ<br>とができません。そのため、<br>自動フェイルバックが行われ<br>ません。<br>● 注意:レジストリに意図<br>しない変更が施されると、問題<br>が発生するおそれがあります。   | フェイルバックを手<br>動で有効にするに<br>は、デルサポートサ<br>イト<br><b>support.dell.com</b> で<br>Dell PowerVault<br>MD3000 の『ユー<br>ザーズガイド』を参<br>照してください。 |
| ゲートウェイソ<br>リューションで、シ<br>ステム構成<br>(symcfg)にどの<br>ユーザーも加えら<br>れていない状況で、<br>LUN の作成が許可<br>される。                      | <ul> <li>この問題は、次の場合に発生します。</li> <li>・各ストレージプロセッサの特権ユーザーリストに権限を持つユーザーが誰も加えられていない。</li> <li>・各ストレージプロセッサの特権ユーザーリストに無効なユーザーが加えられている。</li> <li>・agent.config ファイルに権限を持つユーザーが手動で加えられている。</li> </ul> | これは設計どおりの<br>正常な動作です。                                                                                                    |
| ゲートウェイソ<br>リューションで、ス<br>トレージグループ<br>がいっぱいである<br>にもかかわらず、<br>LUN の作成ウィザー<br>ド にエラーが表示<br>されない。                    | ストレージグループに割り当<br>てることのできる LUN は最<br>大 256 までです。SAN 用記憶<br>域マネージャ コンソールを使<br>用して、その数を超える LUN<br>を作成しても、そのストレー<br>ジグループに割り当てること<br>はできません。また、イベン<br>トログに警告メッセージもエ<br>ラーメッセージも記録されま<br>せん。        | これは既知の問題<br>です。                                                                                                    |

| 問題                                   | 説明                                                                                   | 回避 / 解決方法                                                                                                    |
|--------------------------------------|--------------------------------------------------------------------------------------|----------------------------------------------------------------------------------------------------|
| I/O 実行中にボ<br>リュームの拡張が<br>できない。       | 拡張するボリュームで LUN<br>の拡張も必要な場合、I/O 実<br>行中のボリュームの拡張は失<br>敗します。                          | <ul> <li>I/O 実行中にボ<br/>リュームを拡張する<br/>には、次の手順を実<br/>行します。</li> <li>SAN 用記憶域マ<br/>ネージャ コンソー<br/>ルを使用して LUN<br/>を拡張します。</li> <li>または</li> <li>Diskpart を使用し<br/>て LUN を拡張しま<br/>す。Diskpart 詳細に<br/>ついては、Microsoft<br/>のサポートサイト<br/>support.micro-<br/>soft.com を参照し<br/>てください。</li> </ul> |
| NIC のチーム化が<br>iSCSI でサポートさ<br>れていない。 | Microsoft の仕様により、NIC<br>のチーム化はファイルプロト<br>コルでのみサポートされてお<br>り、iSCSI ではサポートされて<br>いません。 | NIC のチーム化の詳<br>細については、<br>Microsoft Windows<br>Server <sup>®</sup> 2003 テク<br>ノロジセンターの<br>ウェブサイト<br>www.microsoft.<br>com/windowsserver<br>2003/technologies<br>を参照してくだ<br>さい。                                                                                                    |

表 1-3 導入に関する問題と対処法(続き)

| 問題                                                                            | 説明                                                                                                    | 回避 / 解決方法                                                                                                    |
|-------------------------------------------------------------------------------|----------------------------------------------------------------------------------------------------|----------------------------------------------------------------------------------------------------|
| ゲートウェイソ<br>リューションで、<br>ユーザー名にス<br>ペースが含まれて<br>いると VDS プロバ<br>イダの初期化が失<br>敗する。 | Dell ストレージ初期化ウィザー<br>ドを使用して Dell JEMC アレ<br>イを設定する際に、アレイ管<br>理者のユーザー名とパスワー<br>ドを入力する必要がありま<br>す。管理者のユーザー名にス<br>ペースが含まれていると、<br>Dell ストレージ初期化ウィザー<br>ドは正常に完了しますが、共<br>有と記憶域の管理 ウィザード<br>には VDS 初期化エラーが表<br>示されます。 | アレイ管理者のユー<br>ザー名にスペース<br>が含まれていない<br>ことを確認してく<br>ださい。                                                                                                    |
| ゲートウェイソ<br>リューションで、<br>LUN をサーバーと<br>クラスタのどちら<br>にも割り当てるこ<br>とができない。          | SAN ストレージマネージャ<br>経由で LUN の作成を試みる<br>と、LUN をサーバーまたはクラ<br>スタに割り当てる 手順でエ<br>ラーが発生します。                                                                                                    | Navisphere を使用<br>し、ログインして任<br>意のストレージアレ<br>イを右クリックし、<br>プロパティ を選択し<br>ます。プロパティ<br>ウィンドウで、スト<br>レージアクセス タブ<br>を選択し、アクセス<br>管理を有効にする<br>チェックボックス<br>にチェックを入れ<br>ます。 |

表 1-3 導入に関する問題と対処法(続き)

| 問題                                                                    | 説明                                                                                                | 回避 / 解決方法                                                                                                    |
|-----------------------------------------------------------------------|---------------------------------------------------------------------------------------------------|----------------------------------------------------------------------------------------------------|
| 向題<br>ゲートウェイソ<br>リューションで、<br>クォーラムディス<br>クをクラスタに割<br>り当てることがで<br>きない。 | <b>政</b> 明<br>SAN ストレージマネージャ<br>経由で LUN の作成を試みる<br>と、LUN をサーバーまたはクラ<br>スタに割り当てる 手順でエ<br>ラーが発生します。 | 回避/解決力法<br>Navisphere を使用<br>し、ログインして任<br>意のストレージアレ<br>イを右クリックし、<br>プロパティ を選択し<br>ます。プロパティ<br>ウィンドウで、スト<br>レージアクセスタブ<br>を選択し、アクセス管<br>理を有効にする<br>チェックボックスに<br>チェックを入れま<br>す。Dell ストレージ<br>初期化ウィザードを<br>更存します |
|                                                                       |                                                                                                   |                                                                                                    |

### 管理に関する問題

PowerVault NX1950 ストレージソリューションで管理作業を行う際に発生する可能性のある問題と回避 / 解決方法を表 1-4 に示します。

#### 表 1-4 管理に関する問題

| 問題                                                        | 説明                                                                                                    | 回避 / 解決方法                                                                                                    |
|-----------------------------------------------------------|----------------------------------------------------------------------------------------------------|----------------------------------------------------------------------------------------------------|
| <b>Microsoft</b><br><b>管理コン</b><br><b>ソール</b> がハ<br>ングする。 | Async(非同期)機<br>能によって複数の<br>SAN ストレージマ<br>ネージャの準備処<br>理が並行して実行<br>されると、<br>Microsoft 管理コ<br>ンソール がハン<br>グする場合があり<br>ます。 | 5 つ以上の準備処理を同時に行わない<br>でください。                                                                                                |
| LUN にア<br>クセスでき<br>ない。                                    | <b>SAN ストレージマ</b><br>ネージャ を使用し<br>て LUN が正常に<br>作成されたにもか<br>かわらず、ディスク<br>の管理 ウィザード<br>から LUN にアク<br>セスできません。           | SAN ストレージマネージャ を使用して<br>LUN が正常に作成されてから、初期化<br>に数分かかる場合があります。LUN に<br>アクセスする前に、LUN の初期化が<br>100 パーセント完了していることを確<br>認してください。 |
| 表示される<br>LUN の容<br>量が正しく<br>ない。                           | <b>SAN ストレージマ<br/>ネージャ</b> を使用し<br>て複数の Async<br>(非同期)LUN を作<br>成している間、使<br>用可能な容量が<br>正確に表示され<br>ません。                 | LUN が完全に初期化されるまでは、<br>VDS プロバイダは、準備処理が行われ<br>る前の古い使用可能 / 通知容量を報告<br>します。                                                    |

| 問題                                 | 説明                                                                                           | 回避 / 解決方法                                                                                                    |
|------------------------------------|----------------------------------------------------------------------------------------------|----------------------------------------------------------------------------------------------------|
| ゲートウェ<br>イソリュで、<br>LUN の容<br>量するる。 | 最大LUN サイズ<br>は、以前に通知されていた最大LUN<br>サイズに達してから拡張されます。<br>ただし、場合によっては新しく通知<br>拡張が失敗することがあります。    | これは、Dell EMC ストレージアレイ使<br>用時の制限です。                                                                                                  |
| LUN の拡<br>張が失敗し<br>ます。             | 同じディスクグ<br>ループ内に異なる<br>ディスクタイプ<br>(FC、SAS、SATAx)<br>が含まれている場<br>合、LUNの拡張が<br>失敗します。          | 異なるディスクタイプの組み合わせは<br>サポートされていません。                                                                                                   |
| NT バック<br>アップが失<br>敗する。            | EMC VSS ハード<br>ウェアプロバイダ<br>をインストール<br>し、AX4-5 を使用<br>した場合、NT バ<br>ックアップが失<br>敗することがあり<br>ます。 | VSS ハードウェアプロバイダがインス<br>トールされている場合、EMC AX4-5 ア<br>レイを使用した NT バックアップはサ<br>ポートされていません。この問題を回<br>避するには、VSS ハードウェアプロバ<br>イダをアンインストールします。 |

| 問題                                           | 説明                                                                                                    | 回避 / 解決方法                                                                                                    |
|----------------------------------------------|----------------------------------------------------------------------------------------------------|----------------------------------------------------------------------------------------------------|
| Symantec<br>Backup<br>Exec が例<br>外でパス<br>する。 | EMC VSS ハード<br>ウェアプロバイダ<br>がインストールさ<br>れている場合、<br>AX4-5 ストレージ<br>アレイ上で<br>Symantec Backup<br>Exec が失敗するこ<br>とがあります。 | VSS ハードウェアプロバイダがインス<br>トールされている場合、EMC AX4-5 ス<br>トレージアレイを使用した Symantec<br>バックアップはサポートされていませ<br>ん。この問題を回避するには、VSS ハー<br>ドウェアプロバイダをアンインストー<br>ルします。                             |
| 内蔵ソ<br>リューショ<br>ンで LUN<br>の拡張が失<br>敗する。      | LUN の拡張が失敗<br>します。                                                                                                  | この問題を解決するには、拡張を試み<br>ている LUN が初期化済みであること<br>を確認します。LUN が初期化済みであ<br>ることを確認するには、スタート→プロ<br>グラム→ Dell MD Storage Manager の<br>順にクリックします。LUN の初期化が<br>実行中の場合は、初期化が完了するの<br>を待ちます。 |

表 1-4 管理に関する問題(続き)

| 問題                                            | 説明                                      | 回避 / 解決方法                                                                                                    |
|-----------------------------------------------|-----------------------------------------|----------------------------------------------------------------------------------------------------|
| <b>問題</b><br>LUN を<br>2 TB を超<br>える拡張でき<br>ない | 説明 既存のLUNを 2 TBを超えるサイズに拡張しようとしても、失敗します。 | <ul> <li>回避・解決方法</li> <li>この問題を回避するには、次の手順を<br/>実行します。</li> <li>1変換する基本マスターブートレコード<br/>(MBR) ディスク上の全データを GUID<br/>パーティションテーブル (GPT) ディス<br/>クにバックアップまたは移動します。<br/>ディスクにパーティションもボリューム<br/>もない場合は、手順 3 に進みます。デー<br/>タのバックアップは次の手順で行います。</li> <li>a Share and Storage Provision<br/>(共有とストレージの準備) ウィザー<br/>ドを使用して、ボリュームの共有を停<br/>止します。</li> <li>b Clu-admin を起動します (オフラインに<br/>して削除します)。</li> <li>c クラスタグループへのボリュームの割り<br/>当てを解除し、SMFS を使用してローカ<br/>ルサーバーに割り当てます。</li> <li>2 ディスクの管理 ウィンドウを使用して<br/>ディスクを再スキャンし、extend (拡<br/>張) ステータスをアップデートします。</li> <li>3 コマンドプロンプトで、diskpart と<br/>入力します。</li> <li>4 ディスクにパーティションもボリューム<br/>もない場合は、手順 c に進みます。</li> <li>5 DISKPART プロンプトで、次のように入<br/>力します。</li> <li>a list volume そして、削除するボ<br/>リュームの番号を記録します。</li> <li>b select volume</li> <li>c delete volume</li> <li>d list disk そして、GPT ディスクに<br/>変換するディスクのディスク番号を記録</li> </ul> |
|                                               |                                         | 変換するディスクのディスク番号を記録                                                                                                    |
|                                               |                                         | しまり。<br>e select diskn                                                                                                    |
|                                               |                                         | f convert gpt                                                                                                    |
|                                               |                                         |                                                                                                    |

| 問題                            | 説明                                                                                                    | 回避 / 解決方法                                                                                                    |
|-------------------------------|----------------------------------------------------------------------------------------------------|----------------------------------------------------------------------------------------------------|
|                               |                                                                                                    | 6 GPT ディスクフォーマットに変換した後<br>で、このボリュームにドライブ文字を割<br>り当てます。Diskpart を使用して新しい<br>ボリュームを選択し、拡張します。ディ<br>スクの管理 ウィンドウを使用して、新し<br>いボリュームのサイズが正しいことを確<br>認します。このボリュームをリソースと<br>してクラスタグループに追加します。共<br>有と記憶域の管理 インタフェースを更新<br>します。                                                                                                    |
| LUN が<br>フェイル<br>オーバーし<br>ない。 | SAN ストレージマ<br>ネージャの Assign<br>(割り当て)機能<br>は、LUN/ボリュー<br>ムをホストに開示<br>するだけで、クラ<br>スタグループや<br>HA インスタンス<br>への割り当ては行<br>いません。 | LUN/ボリュームをクラスタグループ<br>に含めるには、次の手順を実行します。<br>1 LUN をクラスタに割り当てます。<br>2 Dell PowerVault Modular Disk<br>Storage Manager で、LUN がホスト<br>グループに割り当てられていることを確<br>認します。<br>3 ディスクの管理 で、ディスクが基本ディ<br>スクであることを確認し、ドライブ文字<br>を割り当てます。<br>4 スタート → 管理ツール → クラスタアド<br>ミニストレータ の順にクリックして、<br>Cluster Administration を起動します。<br>クラスタグループ を右クリックし、新し<br>いリソース を選択します。<br>5 以下の必須情報を入力します。<br>- 名前<br>- 説明<br>- リソースの種類:物理ディスク を選択<br>- グループ: クラスタグループ を選択 |

| 問題 | 説明 | 回避 / 解決方法                     |
|----|----|-------------------------------|
|    |    | 6 <b>次へ</b> をクリックします。         |
|    |    | 1 すべてのクラスタノードが <b>実行可能な所</b>  |
|    |    | 有者 ウィンドウ内にあることを確認し、           |
|    |    | <b>次へ</b> をクリックします。           |
|    |    | 8次の依存関係を選択します。                |
|    |    | – クラスタ IP アドレス                |
|    |    | - クラスタ名                       |
|    |    | – 選択した物理ディスク                  |
|    |    | 9 追加 をクリックし、次に 次へ をクリッ        |
|    |    | クします。                         |
|    |    | 10 ウィザードの手順を完了し、 <b>完了</b> をク |
|    |    | リックします。                       |
|    |    | 11 リソース を右クリックし、オンライン         |
|    |    | を選択します。これでディスクがクラス            |
|    |    | タの一部になりました。                   |
|    |    | 12 共有と記憶域の管理 ウィンドウで、          |
|    |    | <b>ホリューム</b> タブ を更新します。       |

| 問題                                                | 説明                                                                                                    | 回避 / 解決方法   |
|---------------------------------------------------|----------------------------------------------------------------------------------------------------|-------------|
| <b>井</b> っで有内作と現イ消こ警セ<br>有っ既フに成が在ル去と告ーのル有るきフ定れ示ッも | <b>共有と記憶域の管理</b><br>ウィザードでは、<br>既ダード有フォル<br>ののしていたのです。<br>なたのに、<br>がでするためでする。<br>ための<br>フォレンがでする。<br>という<br>の<br>フォレンがでする。<br>という<br>リーン<br>るたの<br>スターン<br>の<br>フォル<br>たがでする。<br>という<br>リーン<br>るたの<br>スターン<br>の<br>にいる<br>がでする。<br>という<br>リーン<br>るこ、<br>という<br>にの<br>にいる<br>がでする。<br>にの<br>がでする。<br>にの<br>がでする。<br>たのでする。<br>たのでする。<br>たのでする。<br>たのでする。<br>たのでする。<br>たのでする。<br>たのでする。<br>たのでする。<br>たのでする。<br>たのでする。<br>たのでする。<br>たのでする。<br>たのでする。<br>たのでする。<br>たのでする。<br>たのでする。<br>たのでする。<br>でする。<br>でする。<br>でする。<br>でする。<br>でする。<br>でする。<br>でする。 | これは既知の問題です。 |
| 表示され<br>ない。                                       | <b>共有と記憶域の管理</b><br>ウィザードの共有<br>タブ内のすべての<br>共有のファイルス<br>クリーン設定に<br>チェックマークが<br>入っていますが、<br>共有に適用される<br>のは、最後のファ<br>イルスクリーン設<br>定だけです。                                                                                                    |             |

| 問題     | 説明           | 回避 / 解決方法                     |
|--------|--------------|-------------------------------|
| Power- | PowerVault   | 詳細については、Microsoft サポートサ       |
| Vault  | NX1950 ストレー  | イト support.mircosoft.com で技術情 |
| MD3000 | ジソリューション     | 報の記事 940467 を参照してください。        |
| ストレージ  | は、シングルまた     |                               |
| アレイの   | はデュアルのシリ     |                               |
| フェイル   | アル接続 SCSI    |                               |
| オーバー時  | (SAS)ホストバス   |                               |
| 間が長い。  | アダプタ(HBA)コ   |                               |
|        | ントローラを介し     |                               |
|        | た冗長パスをサ      |                               |
|        | ポートしていま      |                               |
|        | す。PowerVault |                               |
|        | NX1950 ストレー  |                               |
|        | ジソリューション     |                               |
|        | が単一のコント      |                               |
|        | ローラを介して冗     |                               |
|        | 長パスをサポート     |                               |
|        | するように設定す     |                               |
|        | ると、入出力の負     |                               |
|        | 担が大きい場合に     |                               |
|        | はフェイルオー      |                               |
|        | バーにかかる時間     |                               |
|        | が長くなります。     |                               |
|        | ただし、フェイル     |                               |
|        | オーバーが遅れ      |                               |
|        | てもデータが失      |                               |
|        | われることはあ      |                               |
|        | りません。        |                               |

表 1-4 管理に関する問題 (続き)

| 問題                                                                                                    | 説明                                                                                                    | 回避 / 解決方法                                                                                                    |
|----------------------------------------------------------------------------------------------------|----------------------------------------------------------------------------------------------------|----------------------------------------------------------------------------------------------------|
| <b>ファイル</b><br>リソネアト再トる <b>Power-</b><br>Vault<br>NX1950 管<br>レスマ<br>シンーイーと<br>Vault<br>NX1950 管<br>ー<br>ルナがさ | ファイルサーバーリ<br>ソースマネージャ<br>をアンインストー<br>ルして再インス<br>トールすると、コ<br>ンソールが 共有と<br>記憶域の管理 ウィ<br>ザードと<br>PowerVault<br>NX1950 管理コン<br>ソール の下にそ<br>れぞれ表示され<br>ます。 | <b>PowerVault NX1950 管理コンソール</b> の<br>下に表示されるスナップインは無視し<br>て構いません。                                                                                        |
| クのオーズームの<br>ファイームの<br>LUN タイ<br>プル<br>表る。                                                                     | 共有と記憶域の管理<br>ウィザードでは、<br>フェイルオーバー<br>するすべてのボ<br>リュームが シンプ<br>ルとして表示され<br>ます。                                                                          | <ul> <li>RAID のタイプを更新するには、次の手順を実行します。</li> <li>1ボリュームが シンプル として表示されている 2 番目のノードで、ディスクの管理に進みます。</li> <li>2 共有と記憶域の管理 → ボリューム の順に進み、更新 をクリックします。</li> </ul> |
| クラスタ内<br>のボリュー<br>ムの LUN<br>タイプが<br><b>不明</b> とし<br>て表示さ<br>れる。                                               | クラスタ内のパッ<br>シブノードから作<br>成されたボリュー<br>ムの LUN タイプ<br>が、アクティブ<br>ノードの 共有と記<br>憶域の管理 ウィ<br>ザードで 不明 とし<br>て表示されます。                                          | <b>ディスクの管理</b> ウィンドウを開き、更新<br>を行います。 <b>共有と記憶域の管理</b> ウィ<br>ザードに戻り、更新を行います。 これ<br>で、すべての LUN が正しく表示され<br>ます。                                              |

| 問題                                                                                                    | 説明                                                                                                    | 回避 / 解決方法                                                                                                    |
|----------------------------------------------------------------------------------------------------|----------------------------------------------------------------------------------------------------|----------------------------------------------------------------------------------------------------|
| Microsoft<br>Cluster<br>Services<br>でシャド<br>ウコピー<br>の復元が<br>失敗する。                                         | クラスタグループ<br>の一部であるボ<br>リュームのシャド<br>ウコピーを復元し<br>ている時に、エ<br>ラーメッセージが<br>表示されます。                                                                                                    | ボリュームをクラスタリソースから削除し、シャドウコピーを復元します。<br>復元が成功したら、ボリュームをクラスタグループに戻します。詳細については、Microsoftサポートサイト<br>support.microsoft.comで技術情報の記事945361を参照してください。                                                                                                    |
| <b>ファイルリソネ</b> アト後準ザ動すすす。<br>オー・ファー・ファー・ファー・ファー・ファー・ファー・ファー・ファー・ファーで備一すすす。<br>まtorage-<br>mgmt.dll コエ生する。 | プログラムの追加と<br>削除を使用して<br>ファイルサーバーリ<br>ソースマネージャ<br>をアンインストー<br>ルした後で理ウィ<br>ザードから共有の<br>準備ウィザードを<br>実行すると、次の<br>エラーメッセージ<br>が表示されます。<br>Unhandled<br>exception in<br>managed code<br>snap-in (マネージ<br>コードスナップイ<br>ンにおける未処理<br>の例外)<br>PowerVault<br>NX1950 管理コン<br>ソールから共有と<br>記憶の管理ウィ<br>ザードが削除され<br>ます。 | ファイルサーバーリソースマネージャ を<br>再インストールするには、次の手順を<br>実行します。 <ol> <li>コントロールパネル → プログラムの追加と削除 → Windows コンポーネントの追加と削除 → 管理とモニタツールの順に進みます。</li> <li>ファイルサーバーリソースマネージャを選択します。</li> <li>オモ:ファイルサーバーリソースマネージャを用インストールすると、</li> <li>PowerVault NX1950 管理コンソール には</li> <li>2つの似たコンソールが表示されます。</li> </ol> |

| 問題                                                                                                    | 説明                                                                                                    | 回避 / 解決方法                                                                                                    |
|----------------------------------------------------------------------------------------------------|----------------------------------------------------------------------------------------------------|----------------------------------------------------------------------------------------------------|
| ボにら利ド字用ネンよさ<br>リュームでるな文<br>アンフロイ、SAN<br>アンフロイン<br>SAN<br>マコに除。                                                                                                    | LUN の作成操作を<br>成ずでう<br>の作成すで<br>る<br>に<br>な<br>が<br>て<br>可<br>定<br>す<br>に<br>た<br>い<br>う<br>て<br>可<br>定<br>の<br>で<br>の<br>で<br>つ<br>で<br>う<br>で<br>の<br>で<br>つ<br>で<br>う<br>で<br>う<br>で<br>う<br>で<br>の<br>で<br>の<br>で<br>つ<br>で<br>う<br>で<br>う<br>で<br>う<br>で<br>う<br>で<br>う<br>で<br>う<br>で<br>う<br>で<br>う<br>で<br>う | この問題を回避するには、ディスクの管理 コンソールを使用してボリュームを<br>手動で作成するか、または使用されて<br>いるドライブ文字が SAN 用記憶域マ<br>ネージャ コンソールから削除されるま<br>で数秒待ちます。 |
| <b>ディスクの</b><br>管理ール内の<br>ア理ール済イボーム<br>アクス<br>クマン<br>アクス<br>アクス<br>アクス<br>アクス<br>アクス<br>アクス<br>アクス<br>アクス<br>アク<br>アク<br>アク<br>アク<br>アク<br>アク<br>アク<br>アク<br>アク<br>アク<br>アク<br>アク<br>アク | SAN 用記憶域マ<br>ネージャ コンソー<br>ルを使用してボ<br>リュームを削除し<br>ても、そのボ<br>リュームは ディス<br>クの管理 コンソー<br>ルの下に引き続き<br>表示されます。削<br>除したはずのボ<br>リュームを選択す<br>ると、PowerVault<br>NX1950 管理コン<br>ソール がクラッ<br>シュします。                                                                                                    | この問題を回避するには、共有と記憶域<br>のマネージャ コンソールを使用してボ<br>リュームを削除します。                                                            |

| 問題                                                    | 説明                                                                                                    | 回避 / 解決方法                                               |
|-------------------------------------------------------|----------------------------------------------------------------------------------------------------|---------------------------------------------------------|
| Windows<br>アプリケー<br>ションログ<br>に VDS エ<br>ラーが報告<br>される。 | LUN の作成または<br>削除中に、<br>Windows アプリ<br>ケーションログに<br>次のエラーメッ<br>セージが報告され<br>ます。                                                                                                | この問題を回避するには、SMReg ツー<br>ルを使用してストレージアレイにパス<br>ワードを設定します。 |
|                                                       | Storage                                                                                                    |                                                         |
|                                                       | Manager for<br>SANs                                                                                                    |                                                         |
|                                                       | SANs<br>encountered<br>the following<br>error(s) while<br>loading<br>information<br>from Virtual<br>Disk Service<br>(VDS) or VDS<br>hardware<br>provider(s).<br>Some of the |                                                         |
|                                                       | functionality<br>may not be                                                                                                    |                                                         |
|                                                       | available on                                                                                                    |                                                         |
|                                                       | the hardware                                                                                                    |                                                         |
|                                                       | provider(s).                                                                                                    |                                                         |

| 問題                                                                                                    | 説明                                                                                                    | 回避 / 解決方法                                                                        |
|----------------------------------------------------------------------------------------------------|----------------------------------------------------------------------------------------------------|----------------------------------------------------------------------------------|
|                                                                                                    | (SAN 用記憶域マ<br>ネージャが仮想<br>ディスクサービス<br>(VDS) または<br>VDS ハードウェア<br>プロバイダから情<br>報を読み込む際<br>に、次のエラーが<br>発生しました。<br>ハードウェアプロ<br>バイダで一部の機<br>能が利用できない<br>場合があります。) |                                                                                  |
|                                                                                                    | LUN - 'www'<br>IVdsDisk.Quer<br>yExtents<br>'System.Runti<br>me.InteropSer<br>vices.COMExce<br>ption -<br>'Exception<br>from HRESULT:<br>0x80042444         |                                                                                  |
| ファイルグ<br>ファイプのプ<br>ロパティ<br>ウ内で、マイド<br>クマンドめ<br>るファイル<br>と除外イル<br>と除外イル<br>に<br>張り<br>に<br>が<br>の<br>の<br>の<br>の<br>の<br>の<br>の<br>の<br>の<br>の<br>の<br>の<br>の<br>の<br>の<br>の<br>の<br>の | <b>ファイルグループの<br/>プロパティ</b> ウィン<br>ドウで、 <b>含めるファ</b><br>イル と 除外する<br>ファイル のリスト<br>に同じ拡張子が付<br>いている場合があ<br>ります。                                               | ファイルスクリーニング 操作中に、含める<br>ファイル のリストにあるファイルは 除<br>外するファイル のリストにあるファイ<br>ルよりも優先されます。 |

| 問題                                                                                                    | 説明                                                                                                    | 回避 / 解決方法                                                                                                    |
|----------------------------------------------------------------------------------------------------|----------------------------------------------------------------------------------------------------|----------------------------------------------------------------------------------------------------|
| Backup<br>Exec 10.x<br>for<br>Microsoft<br>Windows<br>Server を<br>使用して<br>Windows<br>Unified<br>Data<br>Storage<br>Server<br>2003 x64<br>をServer<br>2003 x64<br>をいるーして<br>バ<br>護る<br>BERemote.<br>exe が突然<br>終了する。 | Backup Exec 10.x<br>for Windows<br>Server を使用して<br>Windows Unified<br>Data Storage<br>Server 2003 x64<br>を保護している<br>と、 <b>BERemote.exe</b><br>が突然終了し<br>ます。 | Symantec は、Veritas のサポートサ<br>イト <b>support.veritas.com</b> に記載され<br>ている技術情報の記事 285187 でこの<br>問題を扱っています。                            |
| クラスタか<br>らのノード<br>の削除。                                                                                                    | サーバー接続の管理<br>セクションのサー<br>バーグループエン<br>トリを削除する<br>と、LUN へのアク<br>セスが自動的に削<br>除されます。                                                                            | クラスタからのノードの取り外し、取<br>り付け、および削除の詳細については、<br>ストレージシステムに付属の Dell<br>PowerVault NX1950 クラスタシステ<br>ムの『インストール&トラブルシュー<br>ティング』を参照してください。 |

| 問題                                                  | 説明                                                                                                    | 回避 / 解決方法                |
|-----------------------------------------------------|----------------------------------------------------------------------------------------------------|--------------------------|
| <b>問題</b><br>サイズによ<br>るソート の<br>操作が正<br>常に行え<br>ない。 | <ul> <li>説明</li> <li>PowerVault</li> <li>NX1950 管理コン</li> <li>ソールでは、行の</li> <li>ソールでが次行の</li> <li>ソールでが変字の値</li> <li>されずのする</li> <li>さののは</li> <li>さののは</li> <li>さののは</li> <li>です。</li> <li>・ LUN の作成 ウィ</li> <li>ザードーサブシ</li> <li>ステムフォルダの準備</li> <li>ウィザードー</li> <li>LUN のタイプ</li> <li>たえにを行うと1,</li> <li>2,10,20,100,200</li> <li>の順ではに基づいて</li> <li>1,10,100,2,20,</li> <li>200,…の順になり</li> </ul> | 回避 / 解決方法<br>これは既知の問題です。 |
|                                                     |                                                                                                    |                          |

| 問題                                                 | 説明                                                                                                    | 回避 / 解決方法                                                                                 |
|----------------------------------------------------|----------------------------------------------------------------------------------------------------|-------------------------------------------------------------------------------------------|
| Java RDP<br>セッション<br>を最小化し<br>た後、復元<br>できない。       | Java リモートデス<br>クトッププロトコ<br>ル(RDP)セッショ<br>ンを最小化する<br>と、フルスクリー<br>ンモードに復元す<br>ることができませ<br>ん。セッションの<br>復元は不可能に見<br>えます。                                                                                                    | この問題を回避するには、ブラウザ<br>をいったん閉じて開きなおし、リモ<br>ートシステムとのセッションを確立<br>します。                          |
| 分散ファイ<br>ルシステム<br>(DFS)レプ<br>リケーシプ<br>の診ートが<br>する。 | レプリケーション<br>グループの診断レ<br>ポートの作成時<br>に、次のエラー<br>メッセージが表示<br>されます。<br>The health<br>report cannot<br>be generated.<br>Error HRESULT<br>E_FAIL has been<br>returned from a<br>call to a COM<br>component. (診断<br>レポートを生成でき<br>ません。COM コン<br>ポーネントへの呼び<br>出しからエラー<br>HRESULT E_FAIL が<br>返されました。) | 詳細については、Microsoft サポートサ<br>イト <b>support.microsoft.com</b> で技術情<br>報の記事 912154 を参照してください。 |

| 問題                                                                                                    | 説明                                                                                                    | 回避 / 解決方法                                                                                 |
|----------------------------------------------------------------------------------------------------|----------------------------------------------------------------------------------------------------|-------------------------------------------------------------------------------------------|
| ゲートウェ<br>イソリンで<br><b>・テククシー</b><br>オテのショレス<br>を<br>警<br>ー<br>ン<br>の<br>た<br>ッ<br>と<br>フ<br>の<br>点<br>ョ<br>し<br>て<br>、<br>・<br>・<br>・<br>・<br>・<br>・<br>・<br>・<br>・<br>・<br>・<br>・<br>・<br>・<br>・<br>・<br>・<br>・ | <b>SAN ストレージマ<br/>ネージャ</b> の使用中<br>には、 <b>ドライプライ<br/>トの点滅</b> オプシ<br>ョンは機能しま<br>せん。                                                          | 設計どおりの正常な動作です。                                                                            |
| LUN がてると<br>りいるの<br><b>簡理コン</b> をポ<br>リーして<br>の<br>を<br>よい。<br>を<br>たい。                                                                                                    | ポートの選択を試<br>みる時に、LUN が<br>以前に作成済み、<br>またはアレイに割<br>り当て済みの場<br>合、サーバー接続の<br>管理 を使用して<br>ポートのすることが<br>できません。<br>この操作を試で<br>コンソール がク<br>ラッシュしまっ。 | これは既知の問題です。この問題を回<br>避するには、Microsoft 管理コンソール<br>を閉じて再開するか、またはシステム<br>を再起動します。             |
| システムイ<br>ベントログ<br>に、削除さ<br>れた LUN<br>の EMC<br>Power-<br>path <sup>®</sup> デッ<br>ドパスが表<br>示される。                                                                                                    | <b>Microsoft 管理コン</b><br>ソール から LUN<br>を削除すると、シ<br>ステムイベントロ<br>グに Powerpath<br>のデッドパスエ<br>ラーが表示されま<br>す。                                     | システムイベントログ内の情報は、ま<br>だ削除されずにキャッシュに残って<br>いるディスクまたは LUN のどちらか<br>です。 このメッセージは無視してく<br>ださい。 |

| 問題      | 説明         | 回避 / 解決方法         |
|---------|------------|-------------------|
| ゲートウェ   | 総ストレージ容量   | これは設計どおりの正常な動作です。 |
| イソリュー   | の 19 パーセント |                   |
| ションで、   | がオーバーヘッド   |                   |
| LUN の作成 | 用に割り当てら    |                   |
| ウィザード   | れ、この部分には   |                   |
| に表示され   | データを格納する   |                   |
| る使用可能   | ことができません   |                   |
| な空き容量   | が、これが使用可   |                   |
| の値が正し   | 能な空き容量とし   |                   |
| くない。    | て表示されます。   |                   |

| 問題                                                                                                    | 説明                                                                             | 回避 / 解決方法                                                         |
|----------------------------------------------------------------------------------------------------|--------------------------------------------------------------------------------|-------------------------------------------------------------------|
| <b>問題</b><br>Microsoft<br>iSCSI スインし<br>がでスシをるで<br>リーでスシをるで<br>Microコレビスリー<br>がして、<br>がして、<br>がして、<br>のので、<br>がして、<br>のので、<br>のので、<br>のので、<br>のので、<br>のの<br>に、<br>のので、<br>のので、<br>のの | 説明<br>ボリコとム」になった。<br>は、していたいです。<br>というでは、このでは、このでは、このでは、このでは、このでは、このでは、このでは、この | 回避・解決方法<br>シャドウコピーから作成されたスナッ<br>プショットを削除するには、シャドウ<br>コピー全体を削除します。 |
|                                                                                                    | ショットは削除さ<br>れず、別の iSCSI 仮<br>想ディスクのス<br>ナップショットの                               |                                                                   |
|                                                                                                    | フピーがリストに<br>追加されます。                                                            |                                                                   |

| 問題                                                 | 説明                                                                                                    | 回避 / 解決方法                                                                                                    |
|----------------------------------------------------|----------------------------------------------------------------------------------------------------|----------------------------------------------------------------------------------------------------|
| クラスタ<br>からを削す<br>ようと、CLI<br>え生する。                  | CLI コマンド<br>cluster node<br><ノード名><br>/forcecleanup<br>を実行すると、シ<br>ステムに、コマン<br>ドが失敗したこと<br>を通知するエラー<br>が表示されます。 | システムを再起動し、もう一度コマン<br>ドを実行してください。                                                                                                    |
| ゲートウェ<br>イソョンGPT(GUID<br>パショル)コーク<br>リンボムの敗<br>する。 | <b>共有と記憶域の管理</b><br>ウィザード内で更<br>新を行わずに GPT<br>ボリュームの拡張<br>を試みると、拡張<br>は失敗します。                                   | この問題を回避するには、次の手順を<br>実行します。<br>1拡張するボリューム上の共有を停止し<br>ます。<br>2 ディスクの管理 ウィザードからボリュー<br>ムパーティションを削除します。<br>3 共有と記憶域の管理 → ボリュームの順<br>に進み、更新 をクリックします。<br>4 ディスクの管理から GPT に変換します。<br>5 ディスクの管理から新しいボリュームを<br>フォーマットし、ドライブ文字を割り当<br>てます。<br>6 共有と記憶域の管理 コンソールを更新し<br>ます。<br>これでボリュームの拡張が可能になり<br>ました。 |

| 問題                                                                                                    | 説明                                                                                                    | 回避 / 解決方法                                                                                                 |
|----------------------------------------------------------------------------------------------------|----------------------------------------------------------------------------------------------------|----------------------------------------------------------------------------------------------------|
| ゲイシDell EMC<br>AX150ノジ最拡うとる。<br>アー、ア                                                                                 | パーティション分割されていない<br>AX150ストレージアレイ上に2TBのLUNまたはボリュームを作成拡すると、最大にはボリュームを作成拡張するとするの問題が発生するのは、共有と記憶域の管理ウィザードを使用した場合です。 | <ul> <li>Navisphere Manager から LUN を拡張します。</li> <li>ディスクの管理 または Diskpart ユーティリティからボリュームを拡張します。</li> </ul> |
| ゲイシLUN を合、配<br>ダイションが 2<br>TB 場合、<br>TB 場合、<br>TB 場合、<br>TB 場合、<br>TB 場合、<br>TB し、<br>マャーさいのがい。<br>しい ズない。<br>たいのがい。 | <b>SAN 用記憶域マ<br/>ネージャ</b> コンソー<br>ルでは、2 TB を超<br>える LUN はすべ<br>て 2 TB として報<br>告されます。                            | これは既知の問題です。                                                                                               |

| 問題                        | 説明                                                                                                    | 回避 / 解決方法                                     |
|---------------------------|----------------------------------------------------------------------------------------------------|-----------------------------------------------|
| ゲイシLUN 最ズする。<br>LUN 最ズする。 | 初期て報告になって、<br>初期ですれるです。<br>おAID グスにの<br>なのの<br>なたれたでです。<br>たちに、<br>たちに、<br>たちに、<br>たちに、<br>たちに、<br>たちに、<br>たちに、<br>たちに、<br>たちに、<br>たちに、<br>たたのので、<br>たたい、<br>たたい、<br>たい、 | Navisphere Manager を使用して LUN<br>サイズの上限を確認します。 |

| 問題                               | 説明                                                                                                    | 回避 / 解決方法                                     |
|----------------------------------|----------------------------------------------------------------------------------------------------|-----------------------------------------------|
| ゲイシ実LUサ要たをてーソョ際Nイ求サ下いり」で、 張がれズっ。 | LUN がこく、<br>に作さ<br>れる LUN のサイ<br>ズのででのて、<br>のでです。<br>API はをつう<br>です。<br>大 LUN で<br>です。<br>API はをつう<br>です。<br>たて、<br>なで、<br>たて、<br>なで、<br>たて、<br>なで、<br>たて、<br>なで、<br>たて、<br>なで、<br>たて、<br>なで、<br>たて、<br>なで、<br>たて、<br>なで、<br>たて、<br>なで、<br>なで、<br>たて、<br>なで、<br>たて、<br>なで、<br>なで、<br>なで、<br>なで、<br>なで、<br>なで、<br>なで、<br>なで | Navisphere Manager を使用して LUN<br>サイズの上限を確認します。 |

# アップグレードに関する問題

アップグレード中に発生する可能性のある問題とその解決方法を表 1-5 に示します。

#### 表 1-5 アップグレードに関する問題

| 問題                              | 説明                                                                                                    | 回避/解決方法                                                                                                    |
|---------------------------------|----------------------------------------------------------------------------------------------------|----------------------------------------------------------------------------------------------------|
| アレにアルにる題すがッーフウを設とがるあプドァォ有定問発場る。 | Windows Unified Data<br>Storage Server 2003<br>Standard Edition から<br>Windows Unified Data<br>Storage Server 2003<br>Enterprise Edition への<br>アップグレード中に<br>Windows ファイア<br>ウォールが有効に設定<br>されていると、<br>Microsoft iSCSI<br>Software Target コン<br>ソールにエラーが発生 | アップグレードを開始する前に<br>ファイアウォールを無効にします。                                                                                                    |
| 仮想デ<br>ィスク<br>ポート。              | します。<br>OS を再導入する前に<br>LUN の割り当て解除を<br>正しく行わないと、SCSI<br>予約のために既存の<br>LUN が新しい OS で使<br>用できないおそれがあ<br>ります。                                                                                                    | 仮想ディスク上の SCSI 予約を手動<br>でクリアする必要があります。<br>メモ:仮想ディスク上の SCSI 予約をク<br>リアするために必要なコマンドの詳細に<br>ついては、Dell PowerVault MD3000 Storage<br>Managerの『コマンドラインインタ<br>フェースユーザーズガイド』を参照して<br>ください。 |

表 1-5 アップグレードに関する問題 (続き)

| 問題                                        | 説明                                                                                                    | 回避 / 解決方法                                                                                                    |
|-------------------------------------------|----------------------------------------------------------------------------------------------------|----------------------------------------------------------------------------------------------------|
| クに前ドis想ク当とフローラすう加ににSSI Software Target クュ | ノードをクラスタに加<br>える前に iSCSI 仮想<br>ディスクまたはター<br>ゲットを作成すると、<br>iSCSI Software Target<br>スナップインがクラッ<br>シュします。 | 以下の手順を実行します。<br>1 Microsoft iSCSI Target Service を<br>停止し、PowerVault NX1950 管理<br>コンソール を閉じます。<br>2 cluadmin.exe→ グループ→クラス<br>タグループ の順に進みます。<br>3 クラスタグループ を右クリックし、<br>新しいリソース を選択します。<br>4 新しいリソース ウィンドウで、サー<br>ビスとして WinTarget と入力し、<br>リソースの種類は 標準リソース を選<br>択します。<br>5 依存関係 ウィンドウで、現在のシン<br>グルノードクラスタのクラスタ IP ア<br>ドレスとクラスタ名を追加します。<br>6 次のレジストリキーを追加します: |
|                                           |                                                                                                    | <ul> <li>7 WinTarget リソースを選択し、これをオンラインにします。</li> <li>8 ファイアウォールを無効にし、<br/>%APPDATA%\Microsoft\MMC\<br/>nas2 にあるキャッシュファイルを削除します。</li> <li>9 Microsoft iSCSI Software Target<br/>Service を開始します。</li> <li>10 PowerVault NX1950 管理コンソールを起動します。</li> </ul>                                                                                                    |

#### 56 重要情報